## Generic Plasma USB Automatic Software Download Instructions

1) Download the Software File.

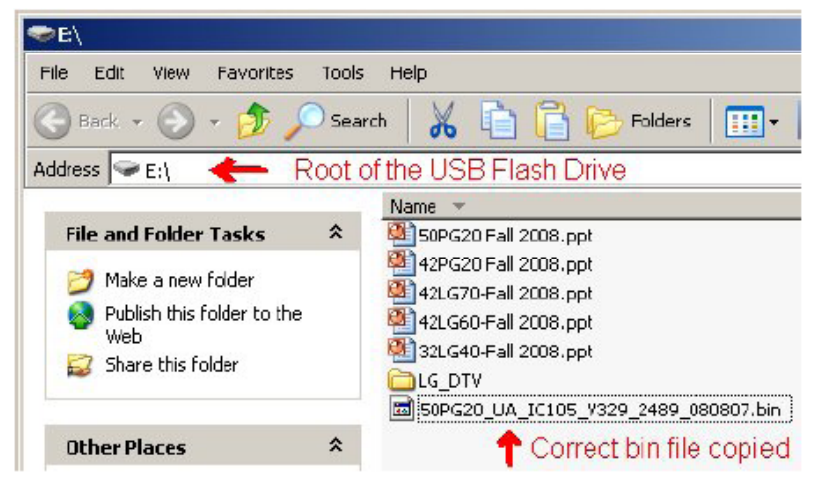

2) Copy new software (xxx.bin) into the root of the Jump Drive. Make sure you have the correct software file.

- 3) With TV turned on, insert USB flash drive.
- 4) You can see the message

"TV Software Upgrade" (See figure on right)

- 5) Cursor left and highlight "START" Button and push "Enter" button using the remote control.
- 6) You can see the download progress Bar.
- 7) Do not unplug until unit has automatically restarted.
- 8) When download is completed, you will see "COMPLETE".
- 9) Your TV will be restarted automatically.

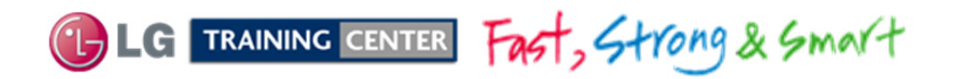

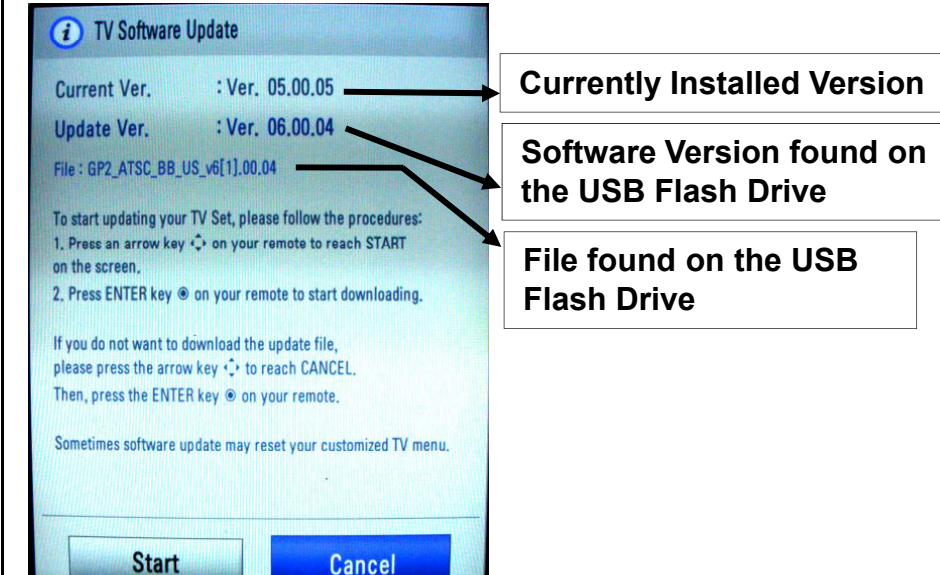

**Highlight Start Press Select** 

#### \* CAUTION:

Do not remove AC power or the USB Flash Drive. Do not turn off Power, during the upgrade process.

Software Files are now available from LGTechassist.com

## Manual Software Download:

Prepare the Jump Drive as described in the "USB Automatic Download" section and insert it into the USB port. Bring up the Customer's Menu and scroll to "OPTIONS", (Nothing should be highlighted on the right side). Press the "FAV" key 7 times to bring up the first screen for Manual Download Screen (Expert Mode).

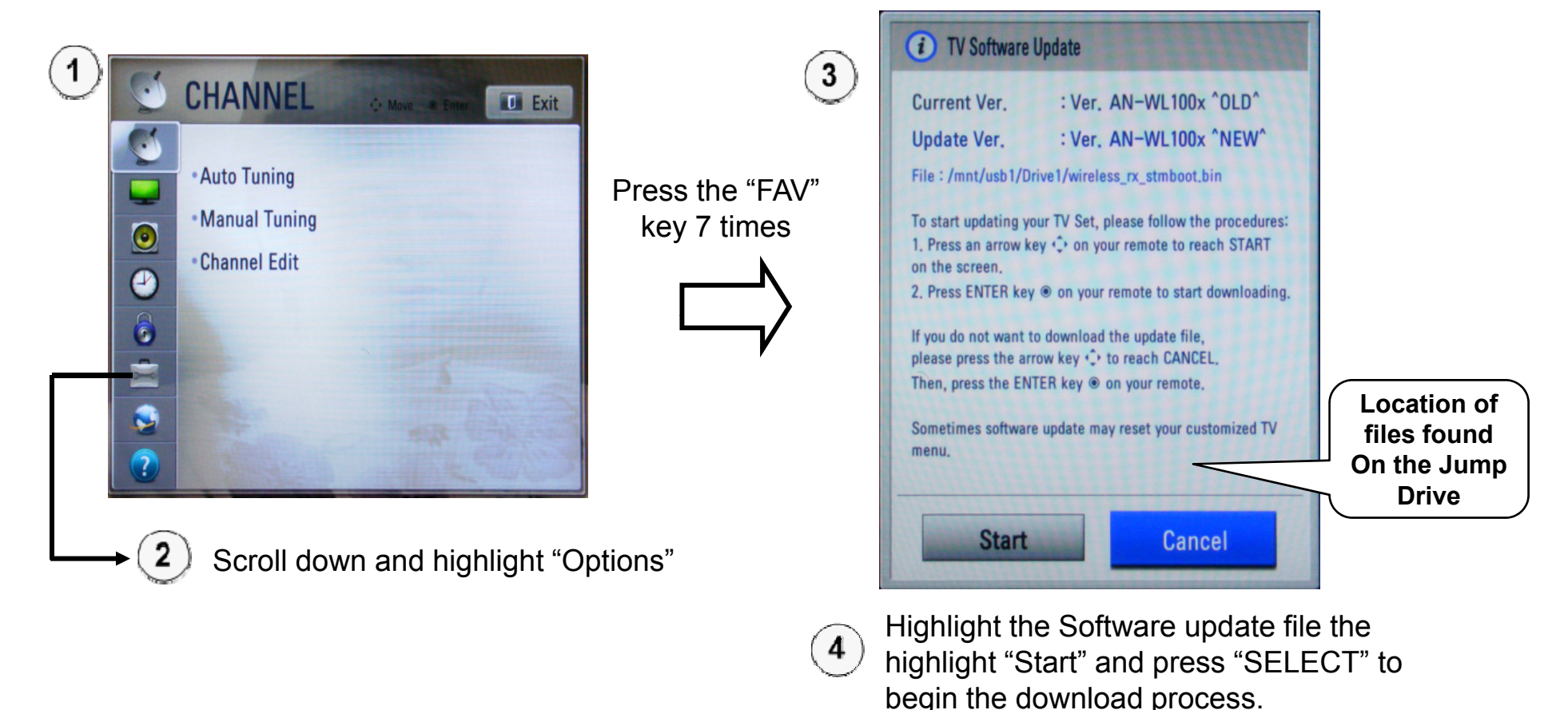

#### WARNING:

Use extreme Caution when using the Manual "Forced" Download Menu. Any file can be downloaded when selected and may cause the Main board to become inoperative if the incorrect file was selected.

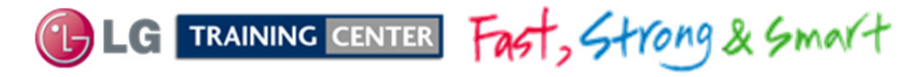

# Accessing the Host Diagnostic Screen

#### Use the Host Diagnostic screen to investigate the signal quality of a problem channel.

- 1) Place Television on the digital channel that may be showing problems.
- 2) Bring up the Customer's Menu. Highlight "CHANNEL". Press "ENTER" on the remote.

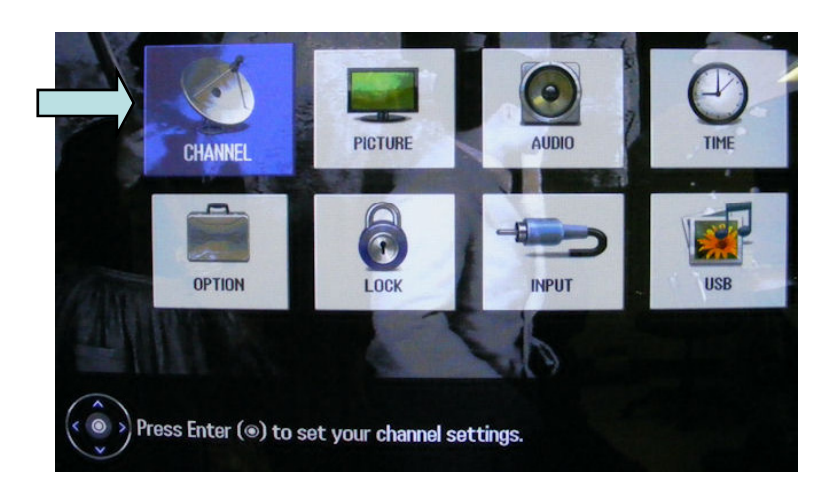

3) The "CHANNEL" Menu appears.

| C | CHANNEL O Have |
|---|----------------|
| • | Auto Tuning 💿  |
| - | Manual Tuning  |
| 0 | Channel Edit   |
| • |                |
|   |                |
| 8 |                |
| - |                |
| 1 |                |

LG TRAINING CENTER Fast, Strong & Smart

4) Press the (1) Key 5 to 8 times. The Host Diagnostics screen appears.

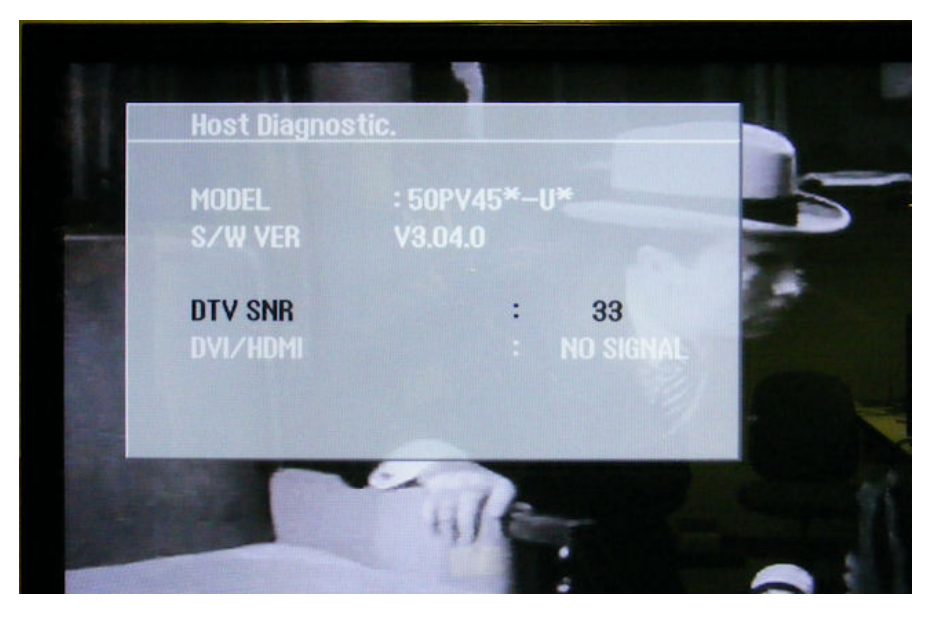

#### **DTV SNR: Digital Television Signal to Noise Ratio**

Over the Air: 8VSB (Above 20 is good) Cable Digital: QAM 64 (Above 24 is good) Cable Digital: QAM 256 (Above 30 is good)

## Accessing the Service Menu

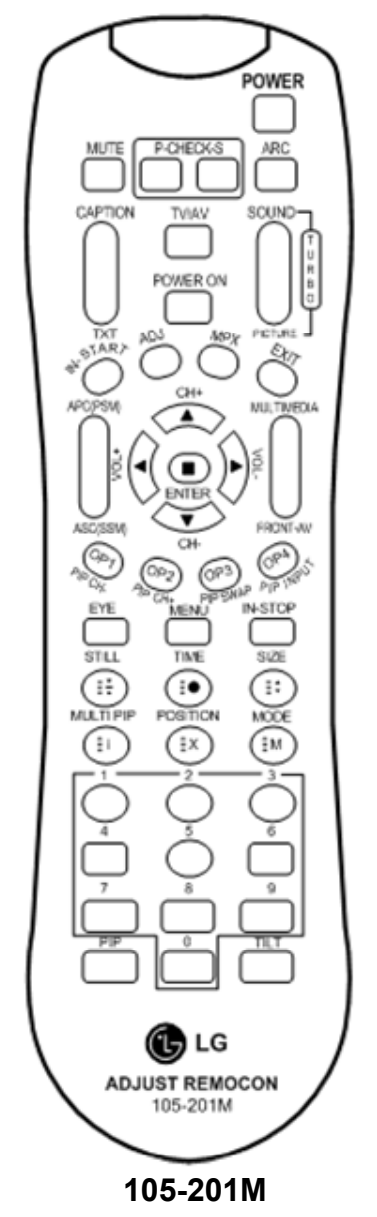

To access the Service Menu.

- 1) You must have either Service Remote. p/n 105-201M or p/n MKJ39170828
- 2) Press "In-Start"
- 3) A Password screen appears.
- 4) Enter the Password.

Note: A Password is required to enter the Service Menu. Enter; **0000** 

Note: If 0000 does not work use 0413.

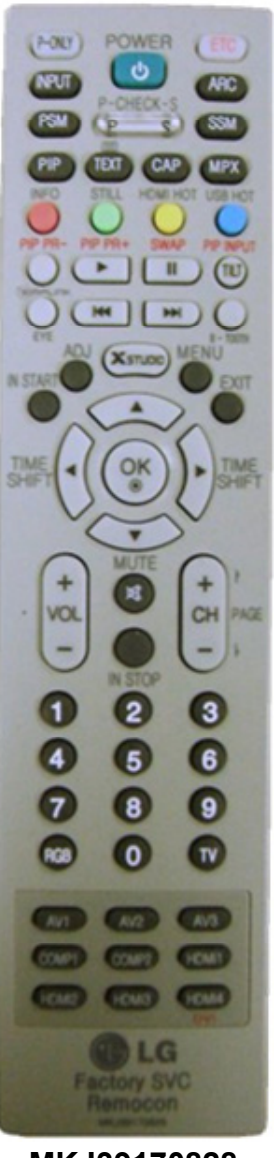

MKJ39170828

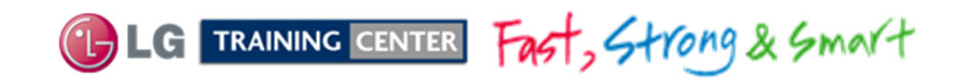

### 50PV450 Service Menu First Page

Bring up the Service Menu using the Service Remote And pressing "In-Start" enter password 0413.

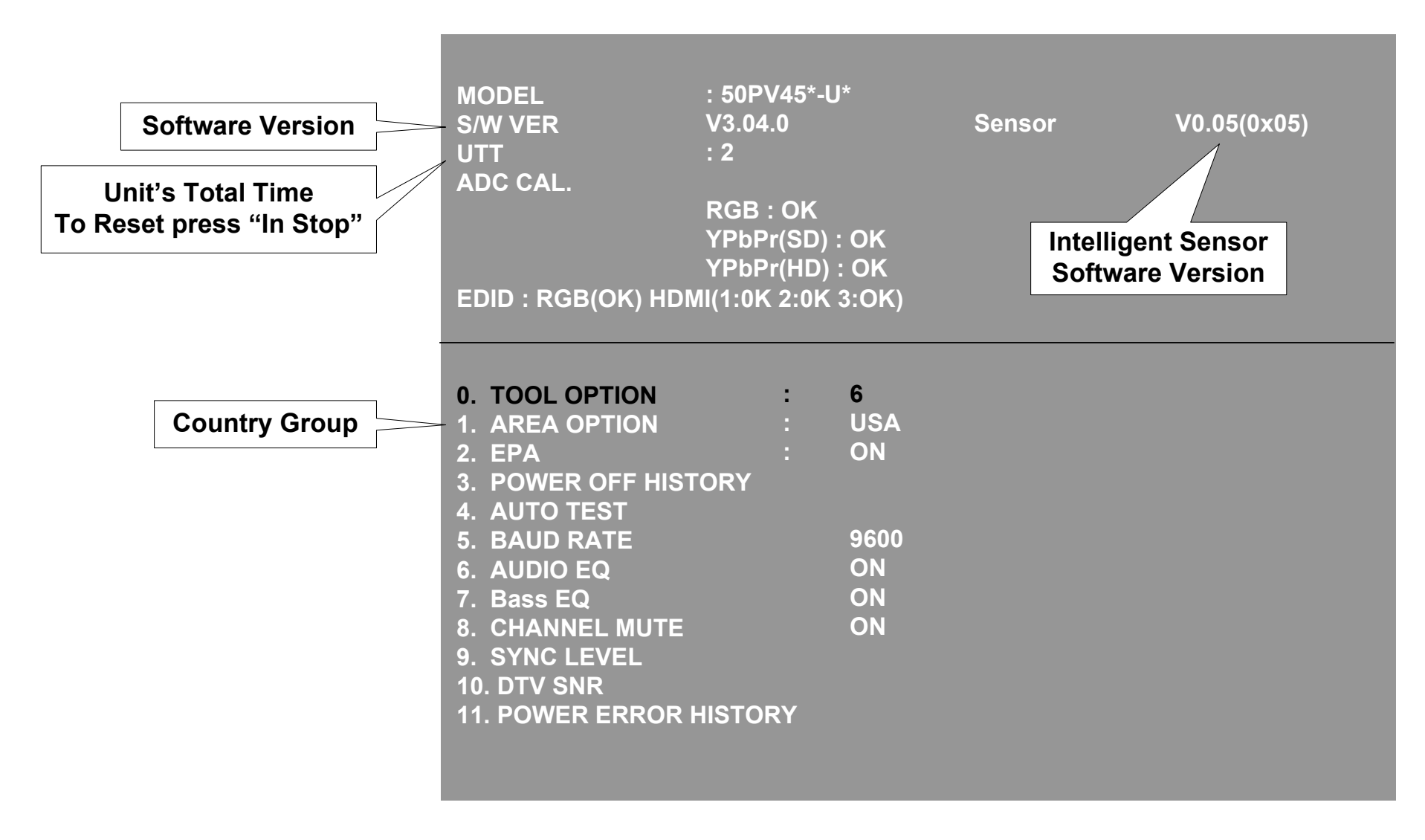

LG TRAINING CENTER Fast, Strong & Smart 20

## **50**PV450 Power Off History

| MODEL<br>S/W VER                                                                                                    | : 50PV45*-U*<br>V3.04.0<br>· 2                              | Sensor        | V0.05(0x05) | POWER OFF HIS                                                                                          | TORY                                          |
|----------------------------------------------------------------------------------------------------|-------------------------------------------------------------|---------------|-------------|----------------------------------------------------------------------------------------------------|-----------------------------------------------|
| ADC CAL.                                                                                                    | RGB : OK<br>YPbPr(SD) : OK<br>YPbPr(HD) : OK                |               |             | LAST HISTORY1<br>LAST HISTORY2<br>LAST HISTORY3                                                        | AC DET OFF<br>NO SIGNAL OFF<br>NO SIGNAL OFF  |
| EDID : RGB(OK) HDMI(1:0K 2:0K 3:OK)                                                                                                    |                                                             | LAST HISTORY5 |             |                                                                                                    |                                               |
| <ol> <li>TOOL OPTION</li> <li>AREA OPTION</li> <li>EPA</li> <li>POWER OFF HIST</li> <li>AUTO TEST</li> <li>BAUD RATE</li> <li>AUDIO EQ</li> <li>Bass EQ</li> <li>CHANNEL MUTE</li> <li>SYNC LEVEL</li> <li>DTV SNR</li> <li>POWER ERROR</li> </ol> | : 6<br>: USA<br>: ON<br>FORY<br>960<br>ON<br>ON<br>ON<br>ON | A<br>0        |             | RCU OFF<br>KEY OFF<br>2HOUR OFF<br>NO SIGNAL OFF<br>AC DEC OFF<br>5VMNT OFF<br>TVLINK OFF<br>CLEAR ALL | : 0<br>: 0<br>: 0<br>: 2<br>: 1<br>: 0<br>: 0 |

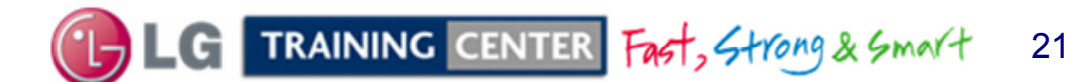

## 50PV450 DTV SNR Screen

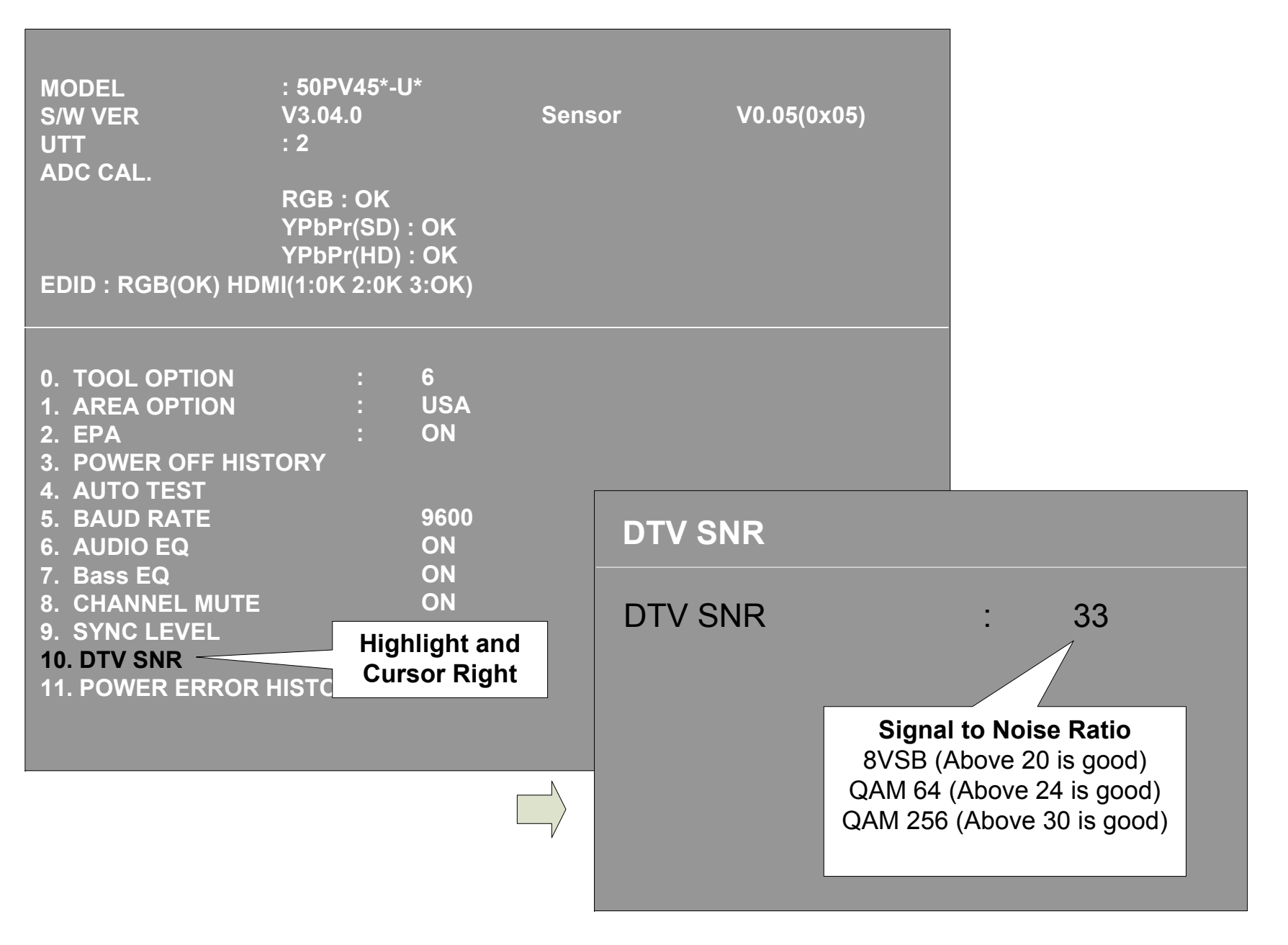

TRAINING CENTER Fast, Strong & Smart 22

## **50**PV450 Power Error History

| MODEL                               | : 50PV | 45*-U*      |        |             | POWER ERROR   | HISTORY |
|-------------------------------------|--------|-------------|--------|-------------|---------------|---------|
| S/W VER                             | V3.04. | )           | Sensor | V0.05(0x05) | LAST HISTORY1 | VA UVP  |
| UTT                                 | : 2    |             |        |             | LAST HISTORY2 | VS OCP  |
| ADC CAL.                            | RGB ·  | OK          |        |             | LAST HISTORY3 |         |
|                                     | YPbPr  | (SD) : (    | ок     |             |               |         |
|                                     | YPbPr  | ,<br>(HD) : | OK     |             | PEC DET Error | 0       |
| EDID : RGB(OK) HDMI(1:0K 2:0K 3:OK) |        |             | 5V OVP | 0           |               |         |
|                                     |        |             |        |             | 5V UI/D       | 0       |
|                                     |        |             |        |             |               | 0       |
| 0. TOOL OPTION                      |        | : (         | 6      |             |               | 0       |
| 1. AREA OPTION                      |        | :           | USA    |             | 17V UVP       | 0       |
|                                     |        | :           | UN     |             | M5V OVP       | 0       |
| 3. POWER OFF HISTORY                |        |             |        |             | M5V UVP       | 0       |
| 5. BAUD RATE                        |        |             | 9600   |             | VS OCP        | 1       |
| 6. AUDIO EQ                         |        |             | ON     |             | VS OVP        | 0       |
| 7. Bass EQ                          |        |             | ON     |             | VS UVP        | 0       |
| 8. CHANNEL MUIE                     |        |             | ON     |             | VA OCP        | 0       |
| 10. DTV SNR                         |        |             |        |             | VA OVP        | 0       |
| 11. POWER ERROR HISTORY             |        |             |        | VAUVP       | 1             |         |
|                                     |        |             |        |             | CLEAR ALL     |         |
|                                     |        |             |        |             |               |         |

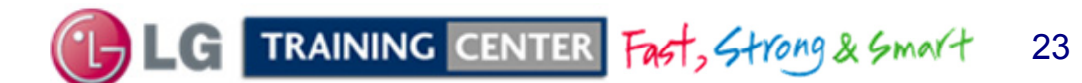

### 50PV450 Adjust Menu: Downloading EDID Data

1) Press "ADJ" key. Password is required

2) Scroll down and select item 4 EDID D/L

| 2. SUB B/V ADJUST             |       |
|-------------------------------|-------|
| 3. 2/B ADJUST                 |       |
| 4. EDID D/L                   |       |
| 5. 2HOUR OFF                  | : ON  |
| 6. UART DOWNLOAD              |       |
| 7. MODULE CONTROL             |       |
| 8. DEBUG MODE                 | : OFF |
| 9. 15Min Forced Off           | : ON  |
| 10. Phase Noise Control       | : OFF |
| 11. 1MIN TIMER CONTROL        | : OFF |
| 12. Lip Sync Adjust(DTV)      | : 20  |
| 13. DVI/HDMI Switch           | : OFF |
| 14. PLL Tracking Speed        | : 0   |
| 15. Touch Sensitivity Setting |       |
| 16. Over Modulation Control   | : 1   |
| 17. Atten RF Signal           | : OFF |
|                               |       |

#### 3) In the EDID D/L screen, press the Cursor Right key. EDID data is downloaded.

|       | EDID D/L |   |
|-------|----------|---|
| HDMI1 | ОК       |   |
| HDMI2 | ОК       |   |
| HDMI3 | ОК       |   |
| HDMI4 | ОК       |   |
| RGB   | ОК       |   |
|       |          |   |
| START |          | ► |
|       |          |   |

LG TRAINING CENTER Fast, Strong & Smart

24

### 50PV450 Adjust Menu: Module Control Shows Control Board Information

Press the "ADJ" key on the service remote to bring up the Adjust Menu then enter the password.

Item 7 is the Module Control, highlight and cursor right.

| 0. ADC CALIBRATION<br>1. ADC ADJUST<br>2. SUB B/V ADJUST<br>3. 2/B ADJUST<br>4. EDID D/L<br>5. 2HOUR OFF : ON<br>6. UART DOWNLOAD<br>7. MODULE CONTROL<br>8. DEBUG MODE : OFF<br>9. 15Min Forced Off : ON<br>10. Phase Noise Control : OFF<br>11. 1MIN TIMER CONTROL : OFF<br>12. Lip Sync Adjust(DTV) : 20<br>13. DVI/HDMI Switch : OFF<br>14. PLL Tracking Speed : 0<br>15. Touch Sensitivity Setting<br>16. Over Modulation Control : 1<br>17. Atten RF Signal : OFF | Module Tem<br>Module Nam<br>Module Rom<br>0. AV PC Mo<br>1. ISM Contr<br>2. Gama<br>3. PS Mode<br>4. DPS Cont<br>5. Rom Dow |
|----------------------------------------------------------------------------------------------------|----------------------------------------------------------------------------------------------------|

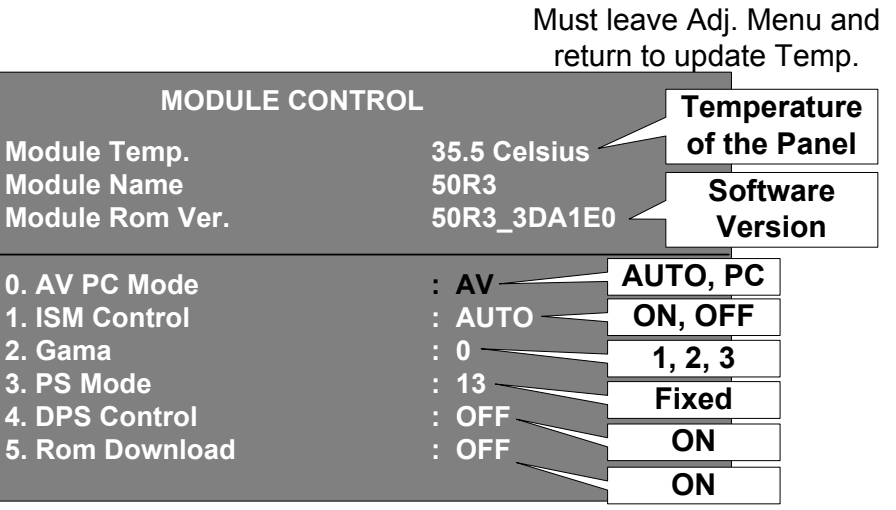

ROM Download when changed to ON blacks out the screen. Press the right cursor key once and 5 seconds later the pix appears.

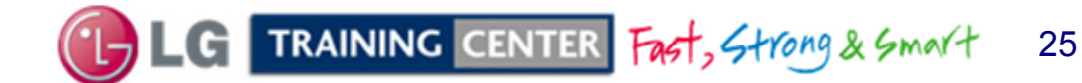

#### 50PV450 Lip Sync Screens

|   | 0. ADC CALIBRATION            |       |  |
|---|-------------------------------|-------|--|
|   | 1. ADC ADJUST                 |       |  |
|   | 2. SUB B/V ADJUST             |       |  |
|   | 3. 2/B ADJUST                 |       |  |
|   | 4. EDID D/L                   |       |  |
|   | 5. 2HOUR OFF                  | : ON  |  |
|   | 6. UART DOWNLOAD              |       |  |
|   | 7. MODULE CONTROL             |       |  |
|   | 8. DEBUG MODE                 | : OFF |  |
|   | 9. 15Min Forced Off           | : ON  |  |
|   | 10. Phase Noise Control       | : OFF |  |
|   | 11. 1MIN TIMER CONTROL        | : OFF |  |
|   | 12. Lip Sync Adjust(DTV)      | : 20  |  |
| 1 | 13. DVI/HDMI Switch           | : OFF |  |
|   | 14. PLL Tracking Speed        | : 0   |  |
|   | 15. Touch Sensitivity Setting |       |  |
|   | 16. Over Modulation Control   | : 1   |  |
|   | 17. Atten RF Signal           | : OFF |  |
|   | <b>3</b>                      |       |  |

Use the Right or Left cursor key to change. Left to decrease. Right to increase.

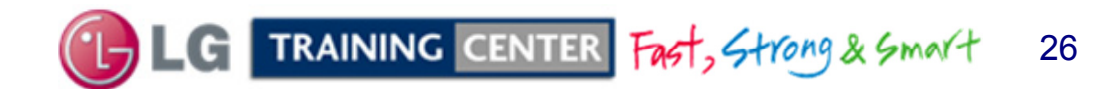